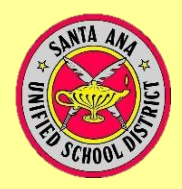

## Inscripción en Línea PORTAL PARA PADRES Y CONFIRMACIÓN DE DATOS

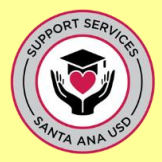

Padre/Madre,

Tenga en cuenta que es necesario que tenga una cuenta en el Portal para Padres que le permita accede a la información de su hijo/a. Para ello, usted debe proporcionar su dirección de correo electrónico a la escuela de su hijo/a.

En marzo, usted ingresará a su cuenta del Portal para Padres para completar el proceso de inscripción de CONFIRMATION DE DATOS DE LOS PADRES para su hijo/a. Para confirmar que usted está listo para este proceso de inscripción en línea en marzo, por favor asegúrese de que pueda ingresar a su cuenta del Portal para Padres. Siga las instrucciones de la casilla en verde o una de las otras opciones que le corresponda:

| COMIENCE ACÁ:<br>Ingrese a su cuenta del<br><b>Portal para Padres</b>                                                                                                    | <b>Olvidó la contraseña</b> de<br>su cuenta del Portal para<br>Padres:                                                                                                    | Tiene una dirección de correo<br>electrónico, pero <b>no está</b><br><b>seguro si tiene una cuenta</b><br><b>del Portal para Padres</b> :                                                                                                    | No tiene una cuenta de<br>correo electrónico ni del<br>Portal para Padres:                                                                                                    |
|----------------------------------------------------------------------------------------------------|----------------------------------------------------------------------------------------------------|----------------------------------------------------------------------------------------------------|----------------------------------------------------------------------------------------------------|
| Siga los siguientes pasos:<br>Vaya a <u>www.sausd.us</u><br>Mueva el cursor sobre la pestaña " <b>Parents</b> ",<br>desplácese hacia abajo y haga clic en<br><b>"Parent/Student Portal"</b><br>Haga clic en <u>Parent Portal</u><br>Esta es la página de ingreso al<br>Portal para padres<br>O haga clic en este enlace:<br><u>https://eportal.sausd.us/ParentPortal/LoginPar</u><br><u>ent.aspx</u><br>Ingrese su Direccion de Correo Electrónico y<br>Contraseña | <ul> <li>No se preocupe si olvidó la contraseña<br/>de su cuenta del Portal para Padres:</li> <li>En la página de ingreso al Portal para<br/>Padres, haga clic en "Forgot password"</li> <li>Se le pedirá que ingrese su correo<br/>electrónico registrado en la escuela.</li> <li>Recibirá una contraseña temporal.</li> <li>Podrá ingresar y confirmar una<br/>nueva contraseña.</li> <li>Una vez que lo haya hecho, diríjase a la<br/>página de inicio de sesión del Portal<br/>para padres Padres de Aeries para<br/>ingresar:</li> </ul> | <ul> <li>A. Primero busque un correo electrónico de<br/>AeriesReporting y siga las instrucciones<br/>para ingresar a su cuenta del Portal para<br/>Padres haciendo clic en la URL e<br/>ingresando el correo electrónico y la<br/>contraseña que le proporcionaron.<br/>(Recuerde buscar el correo electrónico en<br/>su carpeta de correo no deseado)</li> <li>B. Si no ha recibido un correo electrónico de<br/>AeriesReporting, asegúrese de contactar a<br/>la escuela de su hijo y proporcionar su<br/>dirección de correo electrónico. Una vez<br/>que su correo electrónico esté registrado<br/>en la escuela de su hijo, usted recibirá un<br/>correo electrónico de AeriesReporting</li> </ul> | <ul> <li><u>Haga clic aquí</u> para abrir una cuenta de correo electrónico de GmailTM</li> <li>Después de haber creado una cuenta de correo electrónico, póngase en contacto con la escuela de su hijo/a y bríndeles su dirección de correo electrónico. Una vez que su correo electrónico esté registrado en la escuela de su hijo/a, recibirá un correo electrónicode AeriesReporting . Por favor, siga las instrucciones para ingresar a su cuenta del Portal de Padres haciendo clic en la URL e ingresando su correo electrónico y contraseña que se le ha proporcionado.</li> </ul> |
| Si puede entrar en su cuenta del Portal para<br>Padres, está listo para la Confirmación de<br>Datos para Padres en marzo. Se brindará más<br>información a través de "Parent Square",<br>nuestro sistema de comunicación.                                                                                                    | ¿Tiene Preguntas? Llam                                                                                                    | Por favor siga las instrucciones del punto<br>"A",<br>e a la escuela de su hijo/a                                                                                                    | Sistema de Comunicación del SAUSD<br>"PARENT SQUARE"<br>Las familias deben tener su dirección de<br>correo elctrónico registrada en las escuelas<br>de sus hijos para recibir notificación de la                                                                                                    |

Revised 2/9/2021

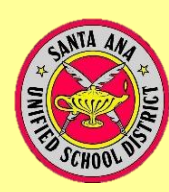

## Online Enrollment PARENT PORTAL & DATA CONFIRMATION

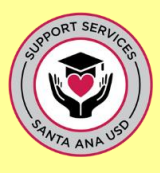

## Parents,

Be advised that **you are required** to have **a Parent Portal Account that gives you access** to your child's information online. For that, you **must provide your** email address to your child's school.

In March, you will go through your Parent Portal Account to complete the **PARENT DATA CONFIRMATION** *Enrollment Process* for your child. To confirm you are ready for this online enrollment process in March, please make sure you can log in to your Parent Portal Account. Follow instructions in the green box or one of the other options that applies to you:

| START HERE:<br>Log in to your <b>Parent Portal</b><br>account:                                                                                                    | I <b>forgot my password</b> from my Parent Portal account:                                                                                                    | I have an email address but I<br>am not sure if I have Parent<br>Portal account                                                                                                    | I do not have an email<br>account nor a Parent<br>Portal account:                                                                                                    |
|----------------------------------------------------------------------------------------------------|----------------------------------------------------------------------------------------------------|----------------------------------------------------------------------------------------------------|----------------------------------------------------------------------------------------------------|
| Follow these steps:<br>Go to www.sausd.us<br>Hover over the Parents Tab, scroll down and<br>click on Parent/Student Portal<br>Click on Parent/Student Portal<br>Click on Parent/Student Portal<br>This is the Parent Portal Login Page<br>Or click on the link below:<br>https://eportal.sausd.us/ParentPortal/LoginPar<br>ent.aspx | <ul> <li>Do not worry if you forgot your password from your Parent Portal account:</li> <li>From the Parent Portal login Page, click on "Forgot password"</li> <li>You will be prompted to enter your email registered with the school.</li> <li>You will receive a temporary password.</li> <li>You will be able to enter and</li> </ul> | <ul> <li>A. First, search for an email from<br/>AeriesReporting and follow<br/>instructions to log in to your Parent<br/>Portal Account by clicking on the URL<br/>&amp; entering your email and password<br/>provided to you. (<i>Remember to check</i><br/><i>for the email in your junk/spam folder</i>)</li> <li>B. If you did not receive an email from<br/>AeriesReporting, make sure to contact<br/>your child's school and provide your<br/>email address. Once your email is<br/>registered at your child's school, you</li> </ul> | <ul> <li><u>Click here</u> to set up a Gmail<sup>™</sup> email account.</li> <li>After you have created an email account, contact your child's school and provide your email email. Once your email is registered at your child's school, you will receive email from AeriesReporting. Please follow instructions to log in to your Parent Portal account by clicking on the URL &amp; entering your email and password provided to you.</li> </ul> |
| If you are able to get into your Parent Portal<br>Account, you are all set for Parent Data<br>Confirmation in March.                                                                                                    | Once you have done so, go to Aeries<br>Parent Portal Login page to log in:<br><u>https://eportal.sausd.us/ParentPortal/L</u><br><u>oginParent.aspx</u>                                                                                                    | AeriesReporting. Please follow<br>instructions in bullet <b>A.</b>                                                                                                    | PARENT SQUARE<br>SAUSD Communication System:                                                                                                    |
| More information will be provided through <b>Parent Square</b> , our communication system.                                                                                                    | Questions? Please contac                                                                                                    | t your child's school                                                                                                    | registered at their children's school to get<br>notifications from the school/district.                                                                                                    |